# Autentificación del Administrador Lobby deWireless LAN Controller a través del Servidor RADIUS

### Contenido

Introducción Prerequisites Requirements Componentes Utilizados Convenciones Antecedentes Configurar Configuraciones Configuración de WLC Configuración del servidor de RADIUS Verificación Troubleshoot Información Relacionada

## **Introducción**

Este documento explica los pasos de configuración involucrados para autenticar a un administrador de lobby del controlador de LAN inalámbrica (WLC) con un servidor RADIUS.

# **Prerequisites**

### **Requirements**

Asegúrese de cumplir estos requisitos antes de intentar esta configuración:

- Conocimiento de cómo configurar parámetros básicos en WLC
- Conocimiento de cómo configurar un servidor RADIUS, como Cisco Secure ACS
- Conocimiento de usuarios invitados en el WLC

### **Componentes Utilizados**

La información que contiene este documento se basa en las siguientes versiones de software y hardware.

• Cisco 4400 Wireless LAN Controller que ejecuta la versión 7.0.216.0

• Cisco Secure ACS que ejecuta la versión de software 4.1 y se utiliza como servidor RADIUS en esta configuración.

The information in this document was created from the devices in a specific lab environment. All of the devices used in this document started with a cleared (default) configuration. If your network is live, make sure that you understand the potential impact of any command.

### **Convenciones**

Consulte <u>Convenciones de Consejos TécnicosCisco para obtener más información sobre las</u> <u>convenciones del documento.</u>

# Antecedentes

Un administrador del vestíbulo, también conocido como embajador del vestíbulo de un WLC, puede crear y administrar cuentas de usuarios invitados en el controlador de LAN inalámbrica (WLC). El embajador del vestíbulo tiene privilegios de configuración limitados y sólo puede acceder a las páginas web utilizadas para administrar las cuentas de invitados. El embajador del vestíbulo puede especificar la cantidad de tiempo que las cuentas de usuario invitado permanecen activas. Una vez transcurrido el tiempo especificado, las cuentas de usuario invitado caducan automáticamente.

Consulte <u>Guía de implementación: Acceso de invitado de Cisco mediante el controlador de LAN</u> <u>inalámbrica de Cisco</u> para obtener más información sobre los usuarios invitados.

Para crear una cuenta de usuario invitado en el WLC, necesita iniciar sesión en el controlador como administrador del vestíbulo. Este documento explica cómo un usuario se autentica en el WLC como administrador de lobby basado en los atributos devueltos por el servidor RADIUS.

**Nota:** La autenticación del administrador del vestíbulo también se puede realizar en función de la cuenta del administrador del vestíbulo configurada localmente en el WLC. Refiérase a <u>Creación</u> <u>de una Cuenta de Embajador en el Vestíbulo</u> para obtener información sobre cómo crear una cuenta de administrador de lobby localmente en un controlador.

# **Configurar**

En esta sección, se le presenta la información sobre cómo configurar el WLC y el Cisco Secure ACS para el propósito descrito en este documento.

### **Configuraciones**

En este documento, se utilizan estas configuraciones:

- La dirección IP de la interfaz de administración del WLC es 10.77.244.212/27.
- La dirección IP del servidor RADIUS es 10.77.244.197/27.
- La clave secreta compartida que se utiliza en el punto de acceso (AP) y el servidor RADIUS es cisco123.
- El nombre de usuario y la contraseña del administrador del vestíbulo configurados en el servidor RADIUS son lobbyadmin.

En el ejemplo de configuración de este documento, a cualquier usuario que inicie sesión en el

controlador con nombre de usuario y contraseña como lobbyadmin se le asigna la función de administrador de lobby.

### Configuración de WLC

Antes de iniciar la configuración WLC necesaria, asegúrese de que su controlador ejecute la versión 4.0.206.0 o posterior. Esto se debe al Id. de error de Cisco <u>CSCsg89868</u> (<u>sólo clientes</u> <u>registrados</u>) en el que la interfaz web del controlador muestra páginas web equivocadas para el usuario LobbyAdmin cuando el nombre de usuario se almacena en una base de datos RADIUS. LobbyAdmin se presenta con la interfaz ReadOnly en lugar de la interfaz LobbyAdmin.

Este bug ha sido resuelto en la versión 4.0.206.0 del WLC. Por lo tanto, asegúrese de que su versión del controlador sea 4.0.206.0 o posterior. Consulte <u>Actualización de Software del</u> <u>Controlador de LAN Inalámbrica (WLC)</u> para obtener instrucciones sobre cómo actualizar el controlador a la versión adecuada.

Para realizar la autenticación de administración del controlador con el servidor RADIUS, asegúrese de que el indicador **Admin-auth-via-RADIUS** esté habilitado en el controlador. Esto se puede verificar desde la salida del comando **show radius summary**.

El primer paso es configurar la información del servidor RADIUS en el controlador y establecer el alcance de la Capa 3 entre el controlador y el servidor RADIUS.

#### Configuración de la información del servidor RADIUS en el controlador

Complete estos pasos para configurar el WLC con detalles sobre el ACS:

 Desde la GUI del WLC, elija la pestaña Seguridad y configure la dirección IP y el secreto compartido del servidor ACS.Este secreto compartido necesita ser el mismo en el ACS para que el WLC se comunique con el ACS.Nota: El secreto compartido ACS distingue entre mayúsculas y minúsculas. Por lo tanto, asegúrese de introducir la información secreta compartida correctamente.Esta figura muestra un sigmales.

| ejempio:                                                     |                                                                |               |                     |                |                   |                 |            |
|--------------------------------------------------------------|----------------------------------------------------------------|---------------|---------------------|----------------|-------------------|-----------------|------------|
| cisco                                                        | MONITOR WLANS                                                  |               | WIRELESS            | SECURITY       | MANAGEMENT        | COMMANDS        | HELP       |
| Security                                                     | RADIUS Authenti                                                | cation Server | s > New             |                |                   |                 |            |
| AAA     General     RADIUS     Authentication     Accounting | Server Index (Prior<br>Server IP Address<br>Shared Secret Form | ity)          | 2 V<br>10.77.244.19 | 7              |                   |                 |            |
| Fallback<br>TACACS+<br>LDAP                                  | Shared Secret<br>Confirm Shared Sec                            | vet           |                     |                |                   |                 |            |
| Local Net Users<br>MAC Filtering<br>Disabled Clients         | Key Wrap                                                       | ŗ             | Designed f          | or FIPS custor | ners and requires | a key wrap comp | pliant RAE |
| AP Policies<br>Password Policies                             | Port Number<br>Server Status                                   |               | 1812<br>Enabled 💌   |                |                   |                 |            |
| Local EAP                                                    | Support for RFC 357                                            | 76            | Enabled 💌           |                |                   |                 |            |
| ▶ Priority Order                                             | Server Timeout                                                 |               | 2 seconds           |                |                   |                 |            |
| ▶ Certificate                                                | Network User                                                   |               | Enable              |                |                   |                 |            |
| Access Control Lists                                         | Management                                                     |               | Enable              | - T            |                   |                 |            |
| Wireless Protection     Policies                             | IPSec                                                          |               | Enable              |                |                   |                 |            |

- 2. Marque la casilla de verificación **Management** para permitir que el ACS administre a los usuarios del WLC como se muestra en la figura en el paso 1. A continuación, haga clic en **Aplicar**.
- Verifique el alcance de la Capa 3 entre el controlador y el servidor RADIUS configurado con la ayuda del comando ping. Esta opción de ping también está disponible en la página del servidor RADIUS configurado en la GUI del WLC en la pestaña Security>RADIUS Authentication.Este diagrama muestra una respuesta ping exitosa del servidor RADIUS. Por lo tanto, el alcance de la Capa 3 está disponible entre el controlador y el servidor RADIUS.

| ululu<br>cisco                                                                                 | MONITOR                       | WLANS CO                              | ONTROLLER                | WIRELESS 2         | ECURITY     | MANAGEMENT         | COMMANDS        | нејр      | EEEDBACK |
|------------------------------------------------------------------------------------------------|-------------------------------|---------------------------------------|--------------------------|--------------------|-------------|--------------------|-----------------|-----------|----------|
| Security                                                                                       | RADIUS                        | Authenticati                          | on Serve                 | rs                 |             |                    |                 |           |          |
| AAA     General     RADIUS     Authentication     Accounting     Fallback     TACACS+     LDAP | Call Sta<br>Use AES<br>MAC De | tion ID Type 4<br>Key Wrap<br>limiter | IP Addres (Design Hyphen | ed for FIPS custom | ers and req | uires a key wrap c | ampliant RAD1U: | S server) |          |
| Local Net Users                                                                                | User                          | Management                            | Server                   | Server Address     | Port        | IPSec              | Adm             | in Statu  | s        |
| Disabled Clients                                                                               |                               | v                                     | 1                        | 10.78.177.16       | 1812        | Disabled           | Enab            | led       |          |
| User Login Policies<br>AP Policies<br>Password Policies                                        |                               | 1                                     | 2                        | 10.77.244.197      | 1612        | Disabled           | Enab            | led       |          |

### Configuración del servidor de RADIUS

Complete los pasos en estas secciones para configurar el servidor RADIUS:

- 1. Agregue el WLC como cliente AAA al servidor RADIUS
- 2. Configure el Atributo de Tipo de Servicio RADIUS IETF Apropiado para un Administrador de Lobby

Agregue el WLC como cliente AAA al servidor RADIUS

Complete estos pasos para agregar el WLC como un cliente AAA en el servidor RADIUS. Como se mencionó anteriormente, este documento utiliza el ACS como el servidor RADIUS. Puede utilizar cualquier servidor RADIUS para esta configuración.

Complete estos pasos para agregar el WLC como un cliente AAA en el ACS:

- 1. Desde la GUI de ACS, elija la pestaña **Configuración de Red**.
- 2. En los clientes AAA, haga clic en Add Entry (Agregar entrada).
- 3. En la ventana Add AAA Client, ingrese el nombre de host del WLC, la dirección IP del WLC y una clave secreta compartida. Vea el diagrama de ejemplo en el paso 5.
- 4. En el menú desplegable Authenticate Using, elija RADIUS (Cisco Aironet).
- 5. Haga clic en **Submit + Restart** para guardar la configuración.

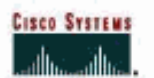

**Network Configuration** 

### Add AAA Client

| AAA Client Hostname       | WLC2                                                    |
|---------------------------|---------------------------------------------------------|
| AAA Client IP Address     | 10.77.244.212                                           |
| Shared Secret             | cisco123                                                |
| RADIUS Key Wrap           |                                                         |
| Key Encryption Key        |                                                         |
| Message Authenticator Coc | је Кеу                                                  |
| Key Input Format          | ○ASCII                                                  |
| Authenticate Using        | RADIUS (Cisco Airanet)                                  |
| E Single Connect TACACS-  | + AAA Client (Record stop in accounting on failure)     |
| T Log Update/Watchdog P   | ackets from this AAA Client                             |
| E Log RADIUS Tunneling P  | Packets from this AAA Client                            |
| □ Replace RADIUS Port inf | fo with Username from this AAA Client                   |
| - Match Framed-IP-Addres  | ss with user IP address for accounting packets from thi |

# Configure el Atributo de Tipo de Servicio RADIUS IETF Apropiado para un Administrador de Lobby

Para autenticar a un usuario de administración de un controlador como administrador de lobby a través del servidor RADIUS, debe agregar el usuario a la base de datos RADIUS con el atributo IETF RADIUS Service-Type establecido en **Callback Administrative**. Este atributo asigna al usuario específico la función de administrador de lobby en un controlador.

Este documento muestra el ejemplo de usuario lobbyadmin como administrador de lobby. Para configurar este usuario, complete estos pasos en el ACS:

- 1. Desde la GUI de ACS, elija la pestaña User Setup.
- 2. Ingrese el nombre de usuario que se agregará al ACS como muestra esta ventana de ejemplo:

| CISCO SYSTEMS                | User Setup                               |
|------------------------------|------------------------------------------|
| الانتينالاني.<br>-           | Select                                   |
| User<br>Sotup                |                                          |
| Group<br>Setup               | User: lobbyadmin                         |
| Shared Profile<br>Components | Find Add/Edit                            |
| Network<br>Configuration     |                                          |
| System<br>Configuration      | List users beginning with letter/number: |
| Interface<br>Configuration   | NOPOBSTUVWXXZ<br>Q123456789              |
| Administration<br>Control    | List all users                           |
| External User<br>Databases   | Remove Dynamic Users                     |
| Dago Posture<br>Validation   |                                          |

- 3. Haga clic en Add/Edit para ir a la página User Edit.
- 4. En la página User Edit (Editar usuario), proporcione los detalles de Nombre real, Descripción y Contraseña de este usuario.En este ejemplo, el nombre de usuario y la contraseña utilizados son

lobbyadmin.

### **User Setup**

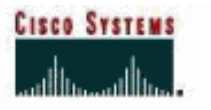

| User                         | User: lo                                                | bbyadmin (New User)                                                                                                 |
|------------------------------|---------------------------------------------------------|----------------------------------------------------------------------------------------------------|
| Group<br>  Setup             |                                                         | 🗆 Account Disabled                                                                                                  |
| Shared Profile<br>Components | Supp                                                    | lementary User Info 🤶 🦻                                                                                             |
| Network<br>Configuration     | Real Name                                               | Lobby Admin                                                                                                    |
| System<br>Configuration      | Description                                             | Lobby Admin                                                                                                    |
| terface<br>ofiguration       |                                                         |                                                                                                    |
| ministration                 |                                                         |                                                                                                    |
| ernal User<br>abases         |                                                         | User Setup 🤶                                                                                                    |
| re<br>dian                   | Password Auther                                         | itication:                                                                                                    |
|                              |                                                         | ACS Internal Database 💌                                                                                             |
|                              | Ciscos<br>CHAP/ARAP, if                                 | Secure PAP (Also used for CHAP/MS-<br>the Separate field is not checked.)                                           |
|                              | Passwo                                                  | ord                                                                                                    |
| tion                         | Confirm Passwo                                          | ord                                                                                                    |
|                              | 🗆 Separate (CH/                                         | AP/MS-CHAP/ARAP)                                                                                                    |
|                              | Passwo                                                  | ord                                                                                                    |
|                              | Confirm Passwo                                          | ord                                                                                                    |
|                              | When a token se<br>supplying a sepa<br>card user allows | rver is used for authentication,<br>rate CHAP password for a token<br>CHAP authentication. This is<br>Submit Cancel |

- 5. Desplácese hacia abajo hasta la configuración IETF RADIUS Attributes y marque la casilla de verificación **Service-Type Attribute**.
- 6. Elija **Callback Administrative** en el menú desplegable Service-Type y haga clic en **Submit**.Este es el atributo que asigna a este usuario la función de administrador del vestíbulo.

|                              | Acc                       | count Disable           |         |
|------------------------------|---------------------------|-------------------------|---------|
| User<br>Setup                | • Never                   |                         |         |
| Group<br>Setup               | C Disable account if:     |                         |         |
| Shared Profile<br>Components | Date exceeds:             |                         |         |
| Natural                      |                           | Sep 💌 25 20             | 011     |
| Configuration                | Failed attempts exceed:   |                         |         |
| System                       | 5                         |                         |         |
| 1 Industria                  | Failed attempts since las | t successful login: 0   |         |
| Configuration                | Reset current failed a    | ttempts count on submit |         |
| Administration<br>Control    |                           |                         |         |
| External User<br>Databases   |                           |                         |         |
| Posture<br>Validation        | IETF R                    | ADIUS Attributes        | (grade) |
| Network Access<br>Profiles   | ☑ [006] Service-Type      | 14                      |         |
| L Reports and                |                           | Callback Administrative |         |

A veces, este atributo de tipo de servicio no está visible en la configuración del usuario. En tales casos, complete estos pasos para hacerlo visible:Desde la GUI de ACS, elija Interface Configuration > RADIUS (IETF) para habilitar los atributos de IETF en la ventana User Configuration.Esto le lleva a la página de configuración de RADIUS (IETF).En la página Configuración de RADIUS (IETF), puede activar el atributo IETF que debe estar visible en la configuración de usuario o grupo. Para esta configuración, verifique Tipo de servicio para la columna Usuario y haga clic en Enviar.Esta ventana muestra un ejemplo:

LISCO SYSTEMS

### Interface Configuration

| User<br>Setup<br>Setup<br>Setup<br>Setup<br>Setup<br>Setup<br>Setup<br>Setup<br>Setup<br>Setup<br>Setup<br>Setur<br>Configuration<br>System<br>Configuration<br>Configuration<br>Co |
|----------------------------------------------------------------------------------------------------|
| Sroup<br>Setup         Shared Profile<br>Components         Image: Support of the Components         Image: Support of the Configuration         Image: Support of the Configuration         Image: Support the Con                                                                                                    |
| Shared Profile<br>Components         Network<br>Configuration         System<br>Configuration         Interface<br>Configuration         Interface<br>Configuration         Interface<br>Configuration         External User<br>Databases         Posture<br>Validation         Network Access<br>Profiles         Reports and<br>Activity         Online<br>Documentation                                                                                                    |
| Network<br>Configuration         System<br>Configuration         Interface<br>Configuration         Interface<br>Configuration         Interface<br>Control         Interface<br>Control         Interface<br>Control         External User<br>Databases         External User<br>Databases         Network Access<br>Profiles         Network Access<br>Profiles         Interface<br>Control         Interface<br>Control                                                                                                    |
| System<br>Configuration         Interface<br>Configuration         Administration<br>Control         External User<br>Databases         External User<br>Databases         Posture<br>Validation         Network Access<br>Profiles         Network Access<br>Profiles         Reports and<br>Activity         Online<br>Documentation                                                                                                    |
| Interface<br>Configuration<br>Control<br>Control<br>External User<br>Databases<br>Posture<br>Validation<br>Posture<br>Validation<br>Network Access<br>Profiles<br>Reports and<br>Activity<br>Online<br>Documentation                                                                                                    |
| Administration<br>Control<br>External User<br>Databases<br>Posture<br>Validation<br>Network Access<br>Profiles<br>Reports and<br>Activity<br>Online<br>Documentation                                                                                                    |
| External User<br>Databases<br>Posture<br>Validation<br>Network Access<br>Profiles<br>Reports and<br>Activity<br>Online<br>Documentation                                                                                                    |
| Posture<br>Validation<br>Network Access<br>Profiles<br>Reports and<br>Activity<br>Online<br>Documentation                                                                                                    |
| Network Access<br>Profiles<br>Reports and<br>Activity<br>Online<br>Documentation                                                                                                    |
| Reports and<br>Activity                                                                                                    |
| Online<br>Documentation                                                                                                    |
|                                                                                                    |
|                                                                                                    |
|                                                                                                    |
|                                                                                                    |
|                                                                                                    |
|                                                                                                    |
|                                                                                                    |
|                                                                                                    |
| Reports and<br>Activity<br>Online<br>Documentation                                                                                                    |

## RADIUS (IETF)

| User     | Group                                                                                                    |
|----------|----------------------------------------------------------------------------------------------------|
| <b>N</b> | ☑ [006] Service-Type                                                                                                    |
|          | [007] Framed-Protocol     [     007]     [     007]     [     007]     [     007]     [     007]     [     007]     [     007]     [     007]     [     007]     [     007]     [     007]     [     007]     [     007]     [     007]     [     007]     [     007]     [     007]     [     007]     [     007]     [     007]     [     007]     [     007]     [     007]     [     007]     [     007]     [     007]     [     007]     [     007]     [     007]     [     007]     [     007]     [     007]     [     007]     [     007]     [     007]     [     007]     [     007]     [     007]     [     007]     [     007]     [     007]     [     007]     [     007]     [     007]     [     007]     [     007]     [     007]     [     007]     [     007]     [     007]     [     007]     [     007]     [     007]     [     007]     [     007]     [     007]     [     007]     [     007]     [     007]     [     007]     [     007]     [     007]     [     007]     [     007]     [     007]     [     007]     [     007]     [     007]     [     007]     [     007]     [     007]     [     007]     [     007]     [     007]     [     007]     [     007]     [     007]     [     007]     [     007]     [     007]     [     007]     [     007]     [     007]     [     007]     [     007]     [     007]     [     007]     [     007]     [     007]     [     007]     [     007]     [     007]     [     007]     [     007]     [     007]     [     007]     [     007]     [     007]     [     007]     [     007]     [     007]     [     007]     [     007]     [     007]     [     007]     [     007]     [     007]     [     007]     [     007]     [     007]     [     007]     [     007]     [     007]     [     007]     [     007]     [     007]     [     007]     [     007]     [     007]     [     007]     [     007]     [     007]     [     007]     [     007]     [     007]     [     007]     [     007]     [     007]     [     007]     [     007]     [     007]     [     007]     [     007]     [     007]     [ |
|          | [009] Framed-IP-Netmask                                                                                                    |
|          | [010] Framed-Routing                                                                                                    |
|          | 🖻 [011] Filter-Id                                                                                                    |
|          | ☑ [012] Framed-MTU                                                                                                    |
|          | [013] Framed-Compression                                                                                                    |
|          | [014] Login-IP-Host     [014]     [014]     [014]     [014]     [014]     [014]     [014]     [014]     [014]     [014]     [014]     [014]     [014]     [014]     [014]     [014]     [014]     [014]     [014]     [014]     [014]     [014]     [014]     [014]     [014]     [014]     [014]     [014]     [014]     [014]     [014]     [014]     [014]     [014]     [014]     [014]     [014]     [014]     [014]     [014]     [014]     [014]     [014]     [014]     [014]     [014]     [014]     [014]     [014]     [014]     [014]     [014]     [014]     [014]     [014]     [014]     [014]     [014]     [014]     [014]     [014]     [014]     [014]     [014]     [014]     [014]     [014]     [014]     [014]     [014]     [014]     [014]     [014]     [014]     [014]     [014]     [014]     [014]     [014]     [014]     [014]     [014]     [014]     [014]     [014]     [014]     [014]     [014]     [014]     [014]     [014]     [014]     [014]     [014]     [014]     [014]     [014]     [014]     [014]      [014]     [014]     [014]     [014]     [014]     [014]     [014]     [014]     [014]     [014]     [014]     [014]     [014]     [014]     [014]     [014]     [014]     [014]     [014]     [014]     [014]     [014]     [014]     [014]     [014]     [014]     [014]     [014]     [014]     [014]     [014]     [014]     [014]     [014]     [014]     [014]     [014]     [014]     [014]     [014]     [014]     [014]     [014]     [014]     [014]     [014]     [014]     [014]     [014]     [014]     [014]      [014]     [014]     [014]     [014]     [014]     [014]     [014]     [014]     [014]     [014]     [014]     [014]     [014]     [014]     [014]     [014]     [014]     [014]     [014]     [014]     [014]     [014]     [014]     [014]     [014]     [014]     [014]     [014]     [014]     [014]     [014]     [014]     [014]     [014]     [014]     [014]     [014]     [014]     [014]     [014]     [014]     [014]     [014]     [014]     [014]     [014]     [014]     [014]     [014]     [014]     [014]     [ |
|          | [015] Login-Service     [     [                                                                                                    |
|          | [016] Login-TCP-Port     [016]     [     ]     [     ]     [     ]     [     ]     [     ]     [     ]     [     ]     [     ]     [     ]     [     ]     [     ]     [     ]     [     ]     [     ]     [     ]     [     ]     [     ]     [     ]     [     ]     [     ]     [     ]     [     ]     [     ]     [     ]     [     ]     [     ]     [     ]     [     ]     [     ]     [     ]     [     ]     [     ]     [     ]     [     ]     [     ]     [     ]     [     ]     [     ]     [     ]     [     ]     [     ]     [     ]     [     ]     [     ]     [     ]     [     ]     [     ]     [     ]     [     ]     [     ]     [     ]     [     ]     [     ]     [     ]     [     ]     [     ]     [     ]     [     ]     [     ]     [     ]     [     ]     [     ]     [     ]     [     ]     [     ]     [     ]     [     ]     [     ]     [     ]     [     ]     [     ]     [     ]     [     ]     [     ]     [     ]     [     ]     [     ]     [     ]     [     ]     [     ]     [     ]     [     ]     [     ]     [     ]     [     ]     [     ]     [     ]     [     ]     [     ]     [     ]     [     ]     [     ]     [     ]     [     ]     [     ]     [     ]     [     ]     [     ]     [     ]     [     ]     [     ]     [     ]     [     ]     [     ]     [     ]     [     ]     [     ]     [     ]     [     ]     [     ]     [     ]     [     ]     [     ]     [     ]     [     ]     [     ]     [     ]     [     ]     [     ]     [     ]     [     ]     [     ]     [     ]     [     ]     [     ]     [     ]     [     ]     [     ]     [     ]     [     ]     [     ]     [     ]     [     ]     [     ]     [     ]     [     ]     [     ]     [     ]     [     ]     [     ]     [     ]     [     ]     [     ]     [     ]     [     ]     [     ]     [     ]     [     ]     [     ]     [     ]     [     ]     [     ]     [     ]     [     ]     [     ]     [     ]     [     ]     [     ]     [     ]     [     ]     [     ]     [     ]     [     ]     [     ]     [     ]     [     ]     [     ]    |
|          | ☑ [018] Reply-Message                                                                                                    |
|          | 🖻 [020] Callback-Id                                                                                                    |
|          | 🖻 [022] Framed-Route                                                                                                    |
|          | [023] Framed-IPX-Network                                                                                                    |
|          | ☑ [024] State                                                                                                    |
|          | [025] Class     [     025]     [     0     ]                                                                                                    |
|          | [027] Session-Timeout     [027]     [     ]     [     ]     [     ]     [     ]     [     ]     [     ]     [     ]     [     ]     [     ]     [     ]     [     ]     [     ]     [     ]     [     ]     [     ]     [     ]     [     ]     [     ]     [     ]     [     ]     [     ]     [     ]     [     ]     [     ]     [     ]     [     ]     [     ]     [     ]     [     ]     [     ]     [     ]     [     ]     [     ]     [     ]     [     ]     [     ]     [     ]     [     ]     [     ]     [     ]     [     ]     [     ]     [     ]     [     ]     [     [     ]     [     ]     [     ]     [     ]     [     ]     [     ]     [     ]     [     ]     [     ]     [     ]     [     ]     [     ]     [     ]     [     ]     [     ]     [     ]     [     ]     [     ]     [     ]     [     ]     [     ]     [     ]     [     ]     [     ]     [     ]     [     ]     [     ]     [     ]     [     ]     [     ]     [     ]     [     ]     [     ]     [     ]     [     ]     [     ]     [     ]     [     ]     [     ]     [     ]     [     ]     [     ]     [     ]     [     ]     [     ]     [     ]     [     ]     [     ]     [     ]     [     ]     [     ]     [     ]     [     ]     [     ]     [     ]     [     ]     [     ]     [     ]     [     ]     [     ]     [     ]     [     ]     [     ]     [     ]     [     ]     [     ]     [     ]     [     ]     [     ]     [     ]     [     ]     [     ]     [     ]     [     ]     [     ]     [     ]     [     ]     [     ]     [     ]     [     ]     [     ]     [     ]     [     ]     [     ]     [     ]     [     ]     [     ]     [     ]     [     ]     [     ]     [     ]     [     ]     [     ]     [     ]     [     ]     [     ]     [     ]     [     ]     [     ]     [     ]     [     ]     [     ]     [     ]     [     ]     [     ]     [     ]     [     ]     [     ]     [     ]     [     ]     [     ]     [     ]     [     ]     [     ]     [     ]     [     ]     [     ]     [     ]     [     ]     [     ]     [     ]     [     ]     [   |
|          | ☑ [028] Idle-Timeout                                                                                                    |
|          | [029] Termination-Action     [     [029] Termination-Action     [     ]     [     ]     [     ]     [     ]     [     ]     [     ]     [     ]     [     ]     [     ]     [     ]     [     ]     [     ]     [     ]     [     ]     [     ]     [     ]     [     ]     [     ]     [     ]     [     ]     [     ]     [     ]     [     ]     [     ]     [     ]     [     ]     [     ]     [     ]     [     ]     [     ]     [     ]     [     ]     [     ]     [     ]     [     ]     [     ]     [     ]     [     ]     [     ]     [     ]     [     ]     [     ]     [     ]     [     ]     [     ]     [     ]     [     ]     [     ]     [     ]     [     ]     [     ]     [     ]     [     ]     [     ]     [     ]     [     ]     [     ]     [     ]     [     ]     [     ]     [     ]     [     ]     [     ]     [     ]     [     ]     [     ]     [     ]     [     ]     [     ]     [     ]     [     ]     [     ]     [     ]     [     ]     [     ]     [     ]     [     ]     [     ]     [     ]     [     ]     [     ]     [     ]     [     ]     [     ]     [     ]     [     ]     [     ]     [     ]     [     ]     [     ]     [     ]     [     ]     [     ]     [     ]     [     ]     [     ]     [     ]     [     ]     [     ]     [     ]     [     ]     [     ]     [     ]     [     ]     [     ]     [     ]     [     ]     [     ]     [     ]     [     ]     [     ]     [     ]     [     ]     [     ]     [     ]     [     ]     [     ]     [     ]     [     ]     [     ]     [     ]     [     ]     [     ]     [     ]     [     ]     [     ]     [     ]     [     ]     [     ]     [     ]     [     ]     [     ]     [     ]     [     ]     [     ]     [     ]     [     ]     [     ]     [     ]     [     ]     [     ]     [     ]     [     ]     [     ]     [     ]     [     ]     [     ]     [     ]     [     ]     [     ]     [     ]     [     ]     [     ]     [     ]     [     ]     [     ]     [     ]     [     ]     [     ]     [     ]     [     ]     [     ]     [     ]     [     ]     [     |
|          | [033] Proxy-State     [033]     [                                                                                                    |
|          | [034] Login-LAT-Service     [034]     [034]     [034]     [034]     [034]     [034]     [034]     [034]     [034]     [034]     [034]     [034]     [034]     [034]     [034]     [034]     [034]     [034]     [034]     [034]     [034]     [034]     [034]     [034]     [034]     [034]     [034]     [034]     [034]     [034]     [034]     [034]     [034]     [034]     [034]     [034]     [034]     [034]     [034]     [034]     [034]     [034]     [034]     [034]     [034]     [034]     [034]     [034]     [034]     [034]     [034]     [034]     [034]     [034]     [034]     [034]     [034]     [034]     [034]     [034]     [034]     [034]     [034]     [034]     [034]     [034]     [034]     [034]     [034]     [034]     [034]     [034]     [034]     [034]     [034]     [034]     [034]     [034]     [034]     [034]     [034]     [034]     [034]     [034]     [034]     [034]     [034]     [034]     [034]     [034]     [034]     [034]     [034]     [034]     [034]     [034]     [034]     [034]     [034]     [034]     [034]     [034]     [034]     [034]     [034]     [034]     [034]     [034]     [034]     [034]     [034]     [034]     [034]     [034]     [034]     [034]     [034]     [034]     [034]     [034]     [034]     [034]     [034]     [034]     [034]     [034]     [034]     [034]     [034]     [034]     [034]     [034]     [034]     [034]     [034]     [034]     [034]     [034]     [034]     [034]     [034]     [034]     [034]     [034]     [034]     [034]     [034]     [034]     [034]     [034]      [034]     [034]     [034]     [034]     [034]     [034]     [034]     [034]     [034]     [034]     [034]     [034]     [034]     [034]     [034]     [034]     [034]     [034]     [034]     [034]     [034]     [034]     [034]     [034]     [034]     [034]     [034]     [034]     [034]     [034]     [034]     [034]     [034]     [034]     [034]     [034]     [034]     [034]     [034]     [034]     [034]     [034]     [034]     [034]     [034]     [034]     [034]     [034]     [034]     [034]     [034]    |
|          | ₽ [035] Login-LAT-Node                                                                                                    |
|          | Submit Cancel                                                                                                    |

**Nota:** En este ejemplo se especifica la autenticación por usuario. También puede realizar la autenticación en función del grupo al que pertenece un usuario concreto. En tales casos, active la casilla de verificación **Grupo** para que este atributo esté visible en la configuración Grupo.**Nota:** Además, si la autenticación se realiza en grupo, debe asignar usuarios a un grupo determinado y configurar los atributos IETF de configuración de grupo para proporcionar privilegios de acceso a los usuarios de ese grupo. Refiérase a <u>Administración de Grupos de Usuarios</u> para obtener información detallada sobre cómo configurar y administrar grupos.

# **Verificación**

Utilize esta sección para confirmar que su configuración funcione correctamente.

Para verificar que su configuración funcione correctamente, acceda al WLC a través del modo GUI (HTTP/HTTPS).

**Nota:** Un embajador de lobby no puede acceder a la interfaz CLI del controlador y, por lo tanto, puede crear cuentas de usuario invitado solamente desde la GUI del controlador.

Cuando aparezca el mensaje de inicio de sesión, ingrese el nombre de usuario y la contraseña tal como se configuró en el ACS. Si usted tiene las configuraciones correctas, se autentica exitosamente en el WLC como **administrador de lobby**. Este ejemplo muestra cómo la GUI de un administrador de lobby se ocupa de la autenticación exitosa:

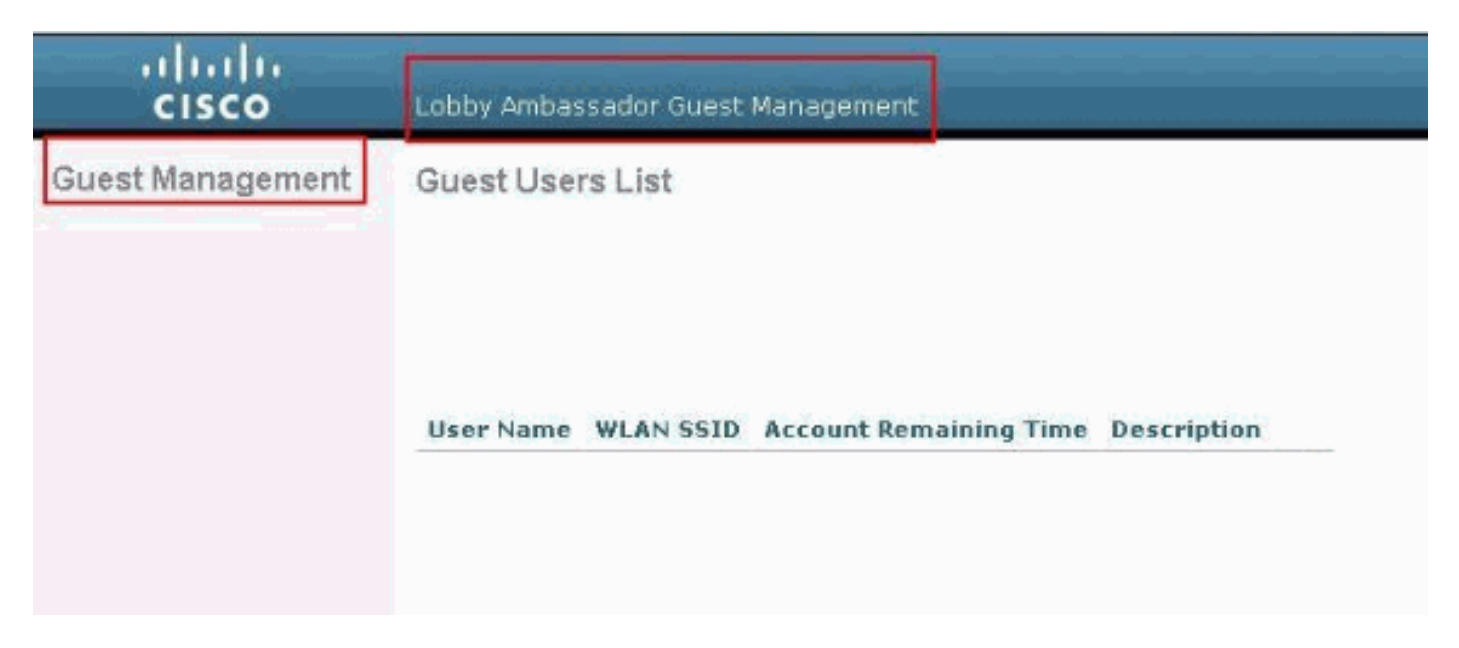

**Nota:** Puede ver que un administrador del vestíbulo no tiene otra opción aparte de la administración de usuarios invitados.

Para verificarlo desde el modo CLI, Telnet en el controlador como administrador de lecturaescritura. Ejecute el comando **debug aaa all enable** en la CLI del controlador.

(Cisco Controller) >debug aaa all enable (Cisco Controller) > \*aaaQueueReader: Aug 26 18:07:35.072: ReProcessAuthentication previous proto 28, next proto 20001 \*aaaQueueReader: Aug 26 18:07:35.072: AuthenticationRequest: 0x3081f7dc \*aaaQueueReader: Aug 26 18:07:35.072: Callback.....0x10756dd0 \*aaaQueueReader: Aug 26 18:07:35.072: proxyState.....00:00:00:40: 00:00-00:00 \*aaaQueueReader: Aug 26 18:07:35.072: Packet contains 5 AVPs (not shown) \*aaaQueueReader: Aug 26 18:07:35.072: apfVapRadiusInfoGet: WLAN(0) dynamic int attributes srcAddr: 0x0, gw:0x0, mask:0x0, vlan:0, dpPort:0, srcPort:0 \*aaaQueueReader: Aug 26 18:07:35.073: 00:00:00:40:00:00 Successful transmission of Authentication Packet (id 39) to 10.77.244.212:1812, proxy state 00:00:00:40:00:00-00:01 .'.G......... \*aaaQueueReader: Aug 26 18:07:35.073: 00000010: 00 00 00 00 01 0c 6c 6f 62 62 79 61 64 6d 69 6e ....lobbyadmin \*aaaQueueReader: Aug 26 18:07:35.073: 00000020: 02 12 5f 5b 5c 12 c5 c8 52 d3 3f 4f 4f 8e 9d 38 ..\_[\...R.?00..8 \*aaaQueueReader: Aug 26 18:07:35.073: 00000030: 42 91 06 06 00 00 07 04 06 0a 4e b1 1a 20 09 B....N....

```
*aaaQueueReader: Aug 26 18:07:35.073: 00000040: 57 4c 43 34 34 30 30 WLC4400
*radiusTransportThread: Aug 26 18:07:35.080: 00000000: 02 27 00 40 7e 04 6d 533d ed 79 9c b6 99
d1
£8
   .'.@~.mS=.y....
*radiusTransportThread: Aug 26 18:07:35.080: 00000010: d0 5a 8f 4f 08 06 ff ffff ff 06 06 00 00
00
0b
   .Z.O.........
*radiusTransportThread: Aug 26 18:07:35.080: 00000020: 19 20 43 41 43 53 3a 302f 61 65 32 36 2f
61
34
   ..CACS:0/ae26/a4
*radiusTransportThread: Aug 26 18:07:35.080: 00000030: 65 62 31 31 61 2f 6c 6f62 62 79 61 64 6d
69
6e eblla/lobbyadmin
*radiusTransportThread: Aug 26 18:07:35.080: ****Enter processIncomingMessages: response code=2
*radiusTransportThread: Aug 26 18:07:35.080: ****Enter processRadiusResponse: response code=2
*radiusTransportThread: Aug 26 18:07:35.080: 00:00:00:40:00:00 Access-Accept received from
RADIUS
server 10.77.244.212 for mobile 00:00:00:40:00:00 receiveId = 0
*radiusTransportThread: Aug 26 18:07:35.080: AuthorizationResponse: 0x13c73d50
*radiusTransportThread: Aug 26 18:07:35.080:
                                        structureSize.....118
*radiusTransportThread: Aug 26 18:07:35.080:
                                          resultCode.....0
*radiusTransportThread: Aug 26 18:07:35.080:
protocolUsed.....0x00000001
*radiusTransportThread: Aug 26 18:07:35.080:
proxyState.....00:00:00:40:00:00-00:00
*radiusTransportThread: Aug 26 18:07:35.080: Packet contains 3 AVPs:
*radiusTransportThread: Aug 26 18:07:35.080:
                                             AVP[01] Framed-IP-
*radiusTransportThread: Aug 26 18:07:35.080:
                                             AVP[02] Service-
Type.....0x0000000b (11) (4 bytes)
*radiusTransportThread: Aug 26 18:07:35.080:
                                            AVP[03]
Class......
CACS:0/ae26/a4eb11a/lobbyadmin (30 bytes)
*emWeb: Aug 26 18:07:35.084: Authentication succeeded for lobbyadmin
```

En la información resaltada en este resultado, puede ver que el atributo de tipo de servicio 11 (Callback Administrative) se pasa al controlador desde el servidor ACS y el usuario se conecta como administrador de lobby.

Estos comandos pueden ser de ayuda adicional:

- debug aaa details enable
- debug aaa events enable
- debug aaa packets enable

Nota: Consulte <u>Información Importante sobre Comandos Debug</u> antes de utilizar los comandos **debug**.

### **Troubleshoot**

Cuando inicia sesión en un controlador con privilegios de embajador en el vestíbulo, no puede crear una cuenta de usuario invitado con un valor **de "0**" de tiempo de vida, que es una cuenta que nunca caduca. En estas situaciones, recibe el mensaje de error Lifetime no puede ser 0.

Esto se debe al Id. de bug Cisco <u>CSCsf32392</u> (<u>sólo</u> clientes registrados), que se encuentra principalmente con la versión 4.0 del WLC. Este bug ha sido resuelto en la versión 4.1 del WLC.

# Información Relacionada

- Ejemplo de Autenticación de Servidor RADIUS de Usuarios de Administración en la Configuración del Controlador
- <u>Configuración de la red inalámbrica unificada de Cisco TACACS+</u>
- Guía de configuración del controlador LAN inalámbrico Cisco, versión 4.0: Administración de cuentas de usuario
- Ejemplo de Configuración de ACL en el Controlador de LAN Inalámbrica
- Preguntas frecuentes sobre Wireless LAN Controller (WLC)
- ACL en Controladores de LAN Inalámbricos: Reglas, limitaciones y ejemplos
- Ejemplo de configuración de autenticación web externa con controladores de LAN inalámbrica
- Ejemplo de Configuración de la Autenticación Web del Controlador LAN Inalámbrico
- Ejemplo de Configuración de WLAN Guest y WLAN Interna mediante WLCs
- Soporte Técnico y Documentación Cisco Systems